## RUN THOMPSON& AUCKLAND MARATHON

# SETTING UP A SCHOOL or group team

The first step in setting up a school or group team, is to get yourself entered! More of a sideline supporter? No problem, register as a 'Non-Participating Team Captain'

### I AM A PARTICIPATING TEAM CAPTAIN

- 1. Enter through the main entry categories ENTER HERE
- 2. Select your event distance
- 3. Under Team Information, select Create a Team
- 4. Create your team's name and team password
- 5. Proceed to checkout
- 6. Done! You will be sent a link for your team to enter with.

#### I AM A NON-PARTICPATING TEAM CAPTAIN

- 1. Enter as a Non-Participating Team Captain NON-PARTICIPATING TEAM CAPTAIN
- 2. Under Team Information, select Create a Team
- 3. Create your team's name and team password
- 4. Proceed to checkout
- 5. Done!

### **TEAM MEMBERS**

Team members can enter through the main entry form and the join the team using your team's name and password through the main entry categories under team information.

- 1. Click the 'Enter Here' button below: <u>ENTER HERE</u>
- 2. Select your chose event distance.
- 3. Fill in the questions and follow the form through.
- Under 'Team Information', select Join a Team, enter your team-name and team-password provided by your teamcaptain.
- 5. Ensure you click 'Continue' and sign all the waivers.
- 6. Proceed to checkout:
- 7. Done!